Le portail vous permet de consulter, de proposer , de réserver les ouvrages de la médiathèque l'adresse web pour y accéder est la suivante :

| e   plobannal                                                          | ec-lesconil-pom.c3rb.org                                                                          |                                                    |                 |              |     |                                                               |
|------------------------------------------------------------------------|---------------------------------------------------------------------------------------------------|----------------------------------------------------|-----------------|--------------|-----|---------------------------------------------------------------|
| PLOBANNAL<br>PLOBANNAL<br>Exesconic<br>Exesconic<br>Accueil No         | uveautés Suggestio                                                                                | n Contact                                          |                 |              | Mé  | diathèque<br>Municipale                                       |
| Saisissez vo<br>Recherche ava<br>Médiat                                | tre recherche<br>ancée<br>hèque de P                                                              | lobannalec - Leso                                  | conil           | ٩            | < 0 | Mon compte<br>Mon nom<br>Baisir votre nom<br>Mon mot de passe |
| Horaires                                                               | Contact et plan                                                                                   | Tarifs et règles d'emprunt                         | Les collections | Les services |     | Salsir votre mot de passe<br>Connexion                        |
| Evènemer                                                               | nts                                                                                               |                                                    |                 |              |     | Mot de passe oublie                                           |
| Mardi : 17h<br>Meroredi : 1<br>Vendredi :<br>Samedi : 11<br>Dimanche : | 00 – 19h00<br>10h30 – 12h30 (hors vac<br>16h50 – 19h (hors vacan<br>9h30 – 18h30<br>10h00 – 12h00 | ances scolaires) / 16h30 – 18h30<br>ces scolaires) | Ø               |              |     |                                                               |
| La médiath                                                             | èque est fermée les jours                                                                         | s fériés et le samedi de la Fête de la             | Langoustine.    |              |     |                                                               |

http://plobannalec.c3rb.org/Orphee\_Nx/Default.aspx

l'identifiant : votre nom de famille

le mot de passe : date de naissance sous la forme jjmmaaaa

| PLOBANNALEC<br>ACCOUNT OF A COUNT OF A COUNT OF |                                                                |                                                      |                 |                                                             | lédiathèqu<br>Municipa                                      |
|----------------------------------------------------------------------------------------------------|----------------------------------------------------------------|------------------------------------------------------|-----------------|-------------------------------------------------------------|-------------------------------------------------------------|
| cueil Nouveaut                                                                                                    | és Suggestio                                                   | n Contact                                            | Vous dev        | ez entrer votre                                             | nom (de famille)                                            |
|                                                                                                    |                                                                |                                                      |                 |                                                             | Non compto                                                  |
| ansissez votre rech                                                                                                    | iei crie                                                       |                                                      |                 | 4                                                           | Mon nom                                                     |
| loraires Co                                                                                                    | ntact et plan                                                  | Tarifs et règles d'emprunt                           | Les collections | Les services                                                | Saisir y e mot de passe<br>Connexion                        |
| loraires Co                                                                                                    | ntact et plan                                                  | Tarifs et règles d'emprunt                           | Les collections | Les services                                                | Connexion                                                   |
| Mardi : 17h00 – 19<br>Mercredi : 10h30 –<br>Vendredi : 16h50 –<br>Samedi : 16h30 – <sup>-</sup><br>Dimanche : 10h00                                                                                                    | h00<br>12h30 (hors vac:<br>19h (hors vacan<br>18h30<br>– 12h00 | ances scolaires) / 16h30 – 18h30<br>ces scolaires)   |                 | le mot de pas:<br>est votre date<br>sous la form<br>ex : 02 | se par défaut<br>e de naissance<br>e : jjimmaaaa<br>0061963 |
| La médiathèque es                                                                                                    | t fermée les jours                                             | s fériés et le samedi de <mark>l</mark> a Fête de la | Langoustine.    |                                                             |                                                             |

http://plobannalec-lesconil-pom.c3rb.org/

une fois connecté une page d'accueil s'affiche elle se divise en 2 parties

la partie gauche est la partie des données qui vous concernent

et que l'on dénome **Compte** :

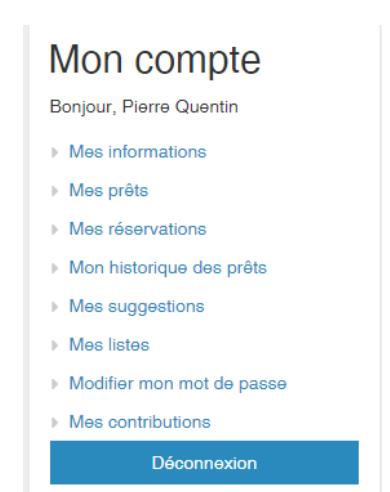

<u>la partie centale</u> est votre espace interactif c'est par les menus que vous pouvez

- consulter les nouveautés 2 – Lire à Plobannalec-Lesconil

- faire des propositions d'achats (suggestions)
- Adresser des messages à la médiathèque

| PREAMAKER CONTRACTOR OF CONTRACTOR OF CONTRACT | Municipal                                                              |
|----------------------------------------------------------------------------------------------------|------------------------------------------------------------------------|
| Accuel Nouveautée Suggestion Contact                                                                                                    |                                                                        |
| Vous êtes loi : Accueil > Mon compte > Mes informations > Mes listes                                                                                                    |                                                                        |
| Mes listes                                                                                                    | Mon compte                                                             |
| Créer une liste                                                                                                    | <ul> <li>Mes informations</li> </ul>                                   |
| Saisir le nom de votre nouvelle liste                                                                                                    | Dréer Mes prêts                                                        |
| Rechercher une liste                                                                                                    | <ul> <li>Mes réservations</li> <li>Mon historique des prêts</li> </ul> |
| Saisir le mot à rechercher dans le titre ou la description d'une liste                                                                                                    | facer Mes suggestions                                                  |
| Aucune liste                                                                                                    | Mes listes     Modifier mon mot de passe     Mes contributions         |
|                                                                                                    | Déconnexion                                                            |

## Mon COMPTE

| Avertissement Vous avez 2 documents en retard messages de la médiathèque                                                                                                    |                                                                                           |
|----------------------------------------------------------------------------------------------------|-------------------------------------------------------------------------------------------|
|                                                                                                    | Médiathèque<br>Municipale                                                                 |
| Accueil       Nouveautés       Suggestion       Contact         Saisissez votre recherche       Q         Recherche avancée       A         Médiathèque de Plobannalec - Lesconil | Mon compte<br>Bonjour,<br>Mes informations<br>Mes prêts<br>Mes réservations               |
| Horaires         Contact et plan         Tarifs et règles d'emprunt         Les collections         Les services                                                                  | <ul> <li>Mon historique des prêts</li> <li>Mes suggestions</li> <li>Mes lister</li> </ul> |
| Evènements                                                                                                    | Modifier mon mot de passe                                                                 |
| Mardi : 17h00 – 19h00<br>Mercredi : 10h30 – 12h30 (hors vacances scolaires) / 16h30 – 18h30                                                                                       | Mes contributions     Déconnexion                                                         |
| Vendredi : 16h50 – 19h (hors vacances scolaires)<br>Samedi : 16h30 – 18h30<br>Dimanche : 10h00 – 12h00                                                                            | Administration<br>Gestion des articles                                                    |

## Module MES INFORMATIONS :

#### comprend 5 menus

<u>Menu COORDONNEES</u> : pour modifier une information dans ce menu, vous devez vous adresser à la médiathèque

| Mes info        | rmati         | ons       |              |                 |          | Mon compte                          |
|-----------------|---------------|-----------|--------------|-----------------|----------|-------------------------------------|
| Coordonnées     | Prêts         | Compte    | Messages (0) | Quotas de prêts |          | Mes informations                    |
|                 |               |           |              |                 |          | Mes prêts                           |
| Nom             |               | C         |              | Prénom          | P        | Mes réservations                    |
| Adresse 1       |               |           |              | Adresse 2       |          | Mon historique des prêts            |
| On do an ordel  |               | 00740     |              | Mill-           |          | <ul> <li>Mes suggestions</li> </ul> |
| Code postal     |               | 29740     |              | Ville           | LESCONIL | Mes listes                          |
| Tél.            |               |           |              |                 |          | Modifier mon mot de passe           |
| Né(e) le        |               |           |              | Email           |          | Mes contributions                   |
|                 |               |           |              |                 |          | Déconnexion                         |
| enu MES PI      | <u>RETS :</u> |           |              |                 |          |                                     |
| Accueil Nouveau | tés Su        | iggestion | Contact      |                 |          |                                     |

| Vous êtes ici : Accueil > Mon compte > Mes informations |                                        |  |
|---------------------------------------------------------|----------------------------------------|--|
| Mes informations                                        | Mon compte     Bonjour, Pierre Quentin |  |
| Coordonnées Prêts Compte Messages (0) Quotas de prêts   | Mes informations                       |  |
| Nombre total de prête                                   | 2 > Mes prêts                          |  |
| Réservations en attente                                 | 0 Mon historique des prêts             |  |
| Réservations disponibles                                | Mes suggestions     Mes listes         |  |
|                                                         | ► Modifier mon mot de passe            |  |

Indique le nombre de documents empruntés , en attente : signifie que le document va être réservé disponible : document à disposition à la médiathèque

#### Menu COMPTE :

indique le type d'abonnement , ainsi que la date d'adhésion

#### Menu MESSAGES :

| Mes informations o         |       |        |              |                 |  | 3 | Mon compte<br>Bonjour, Pierre Quentin                                  |
|----------------------------|-------|--------|--------------|-----------------|--|---|------------------------------------------------------------------------|
| Coordonnées                | Prêts | Compte | Messages (0) | Quotas de prêts |  |   | <ul> <li>Mes informations</li> <li>Mes prêts</li> </ul>                |
| Vous n'avez pas de message |       |        |              |                 |  |   | <ul> <li>Mes réservations</li> <li>Mon historique des prêts</li> </ul> |
|                            |       |        |              |                 |  |   | Mes suggestions                                                        |

messages qui vous sont adressés de la médiathèque

#### Menu QUOTAS :

| Accueil Nouveautés Suggestion Contact                                                                                                    |                                                                                                    |  |  |  |  |  |  |  |
|----------------------------------------------------------------------------------------------------|----------------------------------------------------------------------------------------------------|--|--|--|--|--|--|--|
| Vous êtes ici : Accueil > Mon compte > Mes informations                                                                                                    |                                                                                                    |  |  |  |  |  |  |  |
| Mes informations                                                                                                    | Mon compte     Bonjour,                                                                                                    |  |  |  |  |  |  |  |
| Coordonnées         Prêts         Compte         Messages (0)         Quotas de prêts           Les règles des prêts dépendent de la bibliothèque actuelle du document         Médiathèque         Médiathèque         Médiathèque | <ul> <li>Mes informations</li> <li>Mes prêts</li> <li>Mes réservations</li> <li>Mon historique des prêts</li> <li>Mes suggestions</li> </ul> |  |  |  |  |  |  |  |
| Mes contributions                                                                                                    | Mes listes                                                                                                    |  |  |  |  |  |  |  |

Quantité de documents qui peuvent être empruntés (livres, cd, etc..) définie par statut ou règlement de la médiathèque

### **Module MES PRETS**

| Accueil Nouveautés Suggestion Contact                                 |                                                                                                    |
|-----------------------------------------------------------------------|----------------------------------------------------------------------------------------------------|
| Vous êtes loi : Accueil > Mon compte > Mes informations > Mes prêts   |                                                                                                    |
| Mes prêts                                                             | Mon compte<br>Bonjour, f                                                                                                    |
| Vous avez 2 prêts                                                     | <ul> <li>Mes informations</li> <li>Mes prêts</li> <li>Mes réservations</li> <li>Mon historique des prêts</li> <li>Mes suggestions</li> <li>Mes listes</li> <li>Modifier mon mot de passe</li> <li>Mes contributions</li> </ul> |
| Protonger ce prêt<br>Bonjour tristesse Prêt en retard Prêt protonge + |                                                                                                    |

Indique la situation de vos emprunts (nom du document, type, etc..)

avec leur statut : en retard ou prolongé

Possibilité de prolonger soi même son emprunt : cliquer sur l'icône « prolongé le prêt »

## **Module MES RESERVATIONS :**

| Accueil Nouveautés Suggestion Contact                                      |   |                                                                                     |
|----------------------------------------------------------------------------|---|-------------------------------------------------------------------------------------|
| Vous êtes ici : Accueil > Mon compte > Mes informations > Mes réservations |   |                                                                                     |
| Mes réservations                                                           |   | Mon compte Bonjour, Mes informations                                                |
| Vous n'avez pas de réservation                                             |   | ▶ Mes prêts                                                                         |
|                                                                            | ß | Mos reservations      Mon historique des prêts      Mes suggestions      Mes listes |
|                                                                            |   | <ul> <li>Modifier mon mot de passe</li> <li>Mes contributions</li> </ul>            |

Signale vos réservations que vous avez effectuées

## **Menu MON HISTORIQUE DE PRETS**

| Accueil Nouveautés S          | Suggestion Contact            |                          |           |                                                         |
|-------------------------------|-------------------------------|--------------------------|-----------|---------------------------------------------------------|
| Vous êtes ici : Accueil > Mon | compte > Mes informations > N | Non historique des prêts |           |                                                         |
| Mon historique                | e des prêts                   |                          | ۵         | Mon compte                                              |
| 10 🗸                          |                               |                          |           | <ul> <li>Mes informations</li> <li>Mes prêts</li> </ul> |
| Support                       | Section                       | Cote                     | Situation | Mes réservations                                        |
| Livres                        | Adulte                        | BDA OBS                  | sorti     | Mon historique des prêts                                |
| Livres                        | Adulte                        | BDA BON                  | sorti     | Mes suggestions                                         |
|                               |                               |                          |           | Mes listes                                              |
|                               |                               |                          |           | <ul> <li>Mes contributions</li> </ul>                   |

liste de vos emprunts (information qui s'efface tous les 3 mois)

## **Menu MES SUGGESTIONS**

| Accueil Nouveautés Suggestion Contact                                     |                           |
|---------------------------------------------------------------------------|---------------------------|
| Vous êtes ici : Accueil > Mon compte > Mes informations > Mes suggestions |                           |
| Mes suggestions                                                           | Mon compte                |
|                                                                           | Bonjour, F                |
| Voue n'avez nas fait de suggestion                                        | Mes informations          |
| Yous II avez pas lait de suggestion                                       | Mes prêts                 |
|                                                                           | Mes réservations          |
|                                                                           | Mon historique des prêts  |
|                                                                           | Mes suggestions           |
|                                                                           | ▶ Mes listes              |
|                                                                           | Modifier mon mot de passe |
|                                                                           | Mes contributions         |
|                                                                           | Déconnexion               |

Rappelle les suggestions que vous avez faites

## **Menu MES LISTES**

| Vous êtes ioi : Accueil > Mon compte > Mes informations > Mes listes         Mes listes         Créer une liste         Saisir le nom de votre nouvelle liste         Rechercher une liste         Mes réservations         Mes réservations         Mon compte |   |
|----------------------------------------------------------------------------------------------------|---|
| Mes listes       Mon compte         Créer une liste       Bonjour,         Saisir le nom de votre nouvelle liste       Mes informations         Rechercher une liste       Mes réservations         Mon historique des prêts       Mon historique des prêts     |   |
| Créer une liste       > Mes informations         Saisir le nom de votre nouvelle liste       > Mes prêts         Rechercher une liste       > Mon historique des prêts                                                                                          |   |
| Saisir le nom de votre nouvelle liste     Mes prêts       Rechercher une liste     > Mes réservations       > Mon historique des prêts                                                                                                    |   |
| Rechercher une liste       > Mon historique des prêts                                                                                                    |   |
|                                                                                                    |   |
| Saisir le mot à rechercher dans le titre ou la description d'une liste Effacer Mes suggestions                                                                                                    |   |
| → Mes listes                                                                                                    |   |
| Aucune liste Modifier mon mot de pass                                                                                                    | 1 |
| Mes contributions                                                                                                    |   |
| Déconnexion                                                                                                    |   |

Permet de vous créer des listes

pour l'exemple : une liste des BD historiques a été créée vous devez saisir le titre de vos bd historiques

| Maliste 🌲                      | Mon compte                                                                                      |
|--------------------------------|-------------------------------------------------------------------------------------------------|
|                                | <ul> <li>Mes informations</li> <li>Mes prêts</li> </ul>                                         |
| Liste des BD historiques       | <ul> <li>Mes réservations</li> <li>Mon historique des prêts</li> <li>Mes successions</li> </ul> |
|                                | Mes listes                                                                                      |
| Ajouter une description        | <ul> <li>Modifier mon mot de passe</li> <li>Mes contributions</li> </ul>                        |
| Aucun élément dans cette liste | Déconnexion                                                                                     |

## Menu MODIFIER MON MOT DE PASSE

| Accueil Nouveautés Suggestion Contact                                               |                                                         |
|-------------------------------------------------------------------------------------|---------------------------------------------------------|
| Vous êtes ici : Accueil > Mon compte > Mes informations > Modifier mon mot de passe |                                                         |
| Modifier mon mot de passe                                                           | Mon compte                                              |
| Veuillez saisir votre mot de passe actuel et votre nouveau mot de passe             | <ul> <li>Mes informations</li> <li>Mes prêts</li> </ul> |
| √otre mot de passe actuel *                                                         | Mes réservations                                        |
| Saisir votre mot de passe actuel                                                    | Mon historique des prêts                                |
| /otre nouveau mot de passe *                                                        | <ul> <li>Mes suggestions</li> <li>Mes listes</li> </ul> |
| Saisir votre nouveau mot de passe                                                   | Modifier mon mot de passe                               |
| Confirmez votre mot de passe *                                                      | Mes contributions                                       |
| Saisir de nouveau votre mot de passe                                                | Déconnexion                                             |
| Envoyer                                                                             |                                                         |

Permet de modifier votre mot de passe par défaut (qui est jjmmaaaa)

## Menu MES CONTRIBUTIONS

| Vous êtes ici : Accueil > Mon compte > Mes informations > Mes contributions                                                        |                                                                                                    |
|----------------------------------------------------------------------------------------------------|----------------------------------------------------------------------------------------------------|
| Mes contributions                                                                                                    | Mon compte                                                                                              |
| Auoune contribution.<br>Vous pouvez contribuer en ajoutant un commentaire et/ou un tag ou simplement en notant un de vos emprunts. | Mes informations     Mes prêts     Mes réconctions                                                      |
|                                                                                                    | <ul> <li>Mon historique des prêts</li> <li>Mon historique des prêts</li> <li>Mes suggestions</li> </ul> |
|                                                                                                    | <ul> <li>Mes listes</li> <li>Modifier mon mot de passe</li> </ul>                                       |
|                                                                                                    | Mes contributions<br>Déconnexion                                                                        |

espace de saisie qui vous permet de porter des commentaires sur les documents que vous avez lus

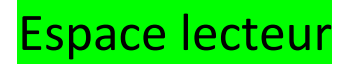

Série d'onglets assez explicites

| Saisissez votre recherche                 |                                    |                 | Q            |                  | Mon compte                |
|-------------------------------------------|------------------------------------|-----------------|--------------|------------------|---------------------------|
| echerche avancée                          |                                    |                 |              |                  | Bonjour,                  |
|                                           |                                    |                 |              |                  | Mes informations          |
| Adiathàqua da Plah                        | annalac - Laso                     | onil            |              | e 6              | Mes prêts                 |
|                                           |                                    |                 |              | Mes réservations |                           |
|                                           |                                    |                 |              |                  | Mon historique des prêts  |
| Horaires Contact et plan Ta               | arifs et règles d'emprunt          | Les collections | Les services |                  | Mes suggestions           |
| Evènements                                |                                    |                 |              |                  | Mes listes                |
|                                           |                                    |                 |              |                  | Modifier mon mot de passe |
|                                           |                                    |                 |              |                  | Mes contributions         |
| Mardi : 17h00 - 19h00                     |                                    |                 |              |                  | Déconnexion               |
| Mercredi : 10h30 - 12h30 (hors vacances   | s scolaires) / 16h30 – 18h30       |                 |              |                  |                           |
| Vendredi : 16h50 - 19h (hors vacances s   | colaires)                          |                 |              |                  | tration                   |
| Samedi : 16h30 - 18h30                    |                                    |                 |              | -                |                           |
| Dimanche : 10h00 – 12h00                  |                                    |                 |              |                  | G                         |
| La médiathèque est fermée les jours férié | is et le samedi de la Fête de la L | angoustine.     |              |                  | style status<br>Gest. )   |

http://plobannalec-lesconil-pom.c3rb.org/

| Evènements | Hor | raires  | Contact et plan | Tarifs et règles d'emprunt | Les collections | Les services |
|------------|-----|---------|-----------------|----------------------------|-----------------|--------------|
|            | Evè | ènement | S               |                            |                 |              |

dans l'onglet LES SERVICES, vous pouvez accéder aux ressources numériques de la BDF dans l'onglet Evènements, vous trouverez les principales animations ou manifestations de la médiathèque

#### Menu NOUVEAUTES

| Accueil Nouveau                                             | Ités Suggestion Contact                                                                                                    |                                                                                                    |
|-------------------------------------------------------------|----------------------------------------------------------------------------------------------------|----------------------------------------------------------------------------------------------------|
| Vous êtes ici : Accue                                       | il > Nouveautés                                                                                                    |                                                                                                    |
| Nouveaut<br>10 •<br>25 nouveautés<br>Vous n'avez pas trouvé | ÉS<br>- Trier par - ▼ Croissant ▼ K K Page 1 ▼ N ₩<br>ce que vous cherchiez ? Faites-nous une suggestion                              | Mon compte<br>Bonjour,<br>Mes informations<br>Mes prêts<br>Mes réservations                                                                             |
|                                                             | Es-Shahid  O Document disponible Nouvesute Titre : Es-Shahid Auteur : Trévidio, Marc (1965) Collections : Compte à rebours Tome : V.1 | <ul> <li>Mon historique des prêts</li> <li>Mes suggestions</li> <li>Mes listes</li> <li>Modifier mon mot de passe</li> <li>Mes contributions</li> </ul> |

http://plobannalec-lesconil-pom.c3rb.org/nouveautes

Vous permet de voir les dernières acquisitions, et d'utiliser un moteur de recherche

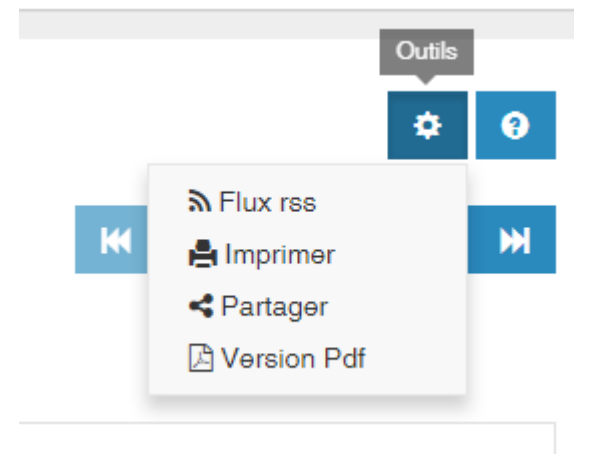

Possibilité d'imprimer ou de faire partager vos recherches

Pour avoir plus d'infos cliquer sur l'icône Aide

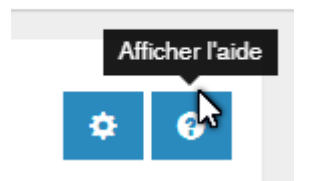

#### Menu SUGGESTION

| Accueil Nouveautés S            | uggestion Contact |                                                                   |
|---------------------------------|-------------------|-------------------------------------------------------------------|
| Vous êtes ici : Accueil > Sugge | istion            |                                                                   |
| Suggestion                      |                   | Mon compte                                                        |
| Votre nom *                     | C                 | Mes informations                                                  |
| Votre adresse email *           | aven29@orange.fr  | <ul> <li>Mes prêts</li> <li>Mes réservations</li> </ul>           |
| Titre *                         |                   | <ul> <li>Mon historique des prêts</li> </ul>                      |
| Auteur                          |                   | Mes suggestions                                                   |
| Votre message                   |                   | <ul> <li>Mes listes</li> <li>Modifier mon mot de passe</li> </ul> |
|                                 |                   | Mes contributions                                                 |
|                                 | 3                 | Déconnexion                                                       |
|                                 |                   |                                                                   |

Ce menu vous permet de proposer des suggestions pour les comités d'achats vous devez remplir le formulaire (nom, prénom, adresse mail + nom de l'auteur titre du livre ; Dans le champ « Votre message » indiquer toutes les informations nécessaires n° ISBN le prix

n'oublier pas de valider votre suggestion

| ueil Nouveautés Suggestion Contact          |                                              |
|---------------------------------------------|----------------------------------------------|
| s étes loi : Accueil > <mark>Contact</mark> |                                              |
| édiathèque municipale                       | Mon compte<br>Bonjour,                       |
| ontact                                      | Mes informations                             |
| ormulaire de Contact                        | ▶ Mes prêts                                  |
|                                             | Mes réservations                             |
| Envover un e-mail                           | Mon mistorique des preis     Mes suggestions |
|                                             | Mes listes                                   |
| * Champ requis                              | Modifier mon mot de passe                    |
| Nom *                                       | Mes contributions                            |
|                                             | Déconnexion                                  |
| E-meil *                                    |                                              |
| 0                                           | Administration                               |
| Jujet                                       | Gestion des articles                         |
| Mossario *                                  | Gestion de l'agenda                          |
| mcoodyc                                     | Gestion du template                          |
|                                             |                                              |
|                                             |                                              |

http://plobannalec-lesconil-pom.c3rb.org/contact

Permet d'envoyer un message à la médiathèque

n'oublier pas de remplir tous les champs (copie de votre message sur votre adresse mail - le Captcha

#### et je suis pas un robot)

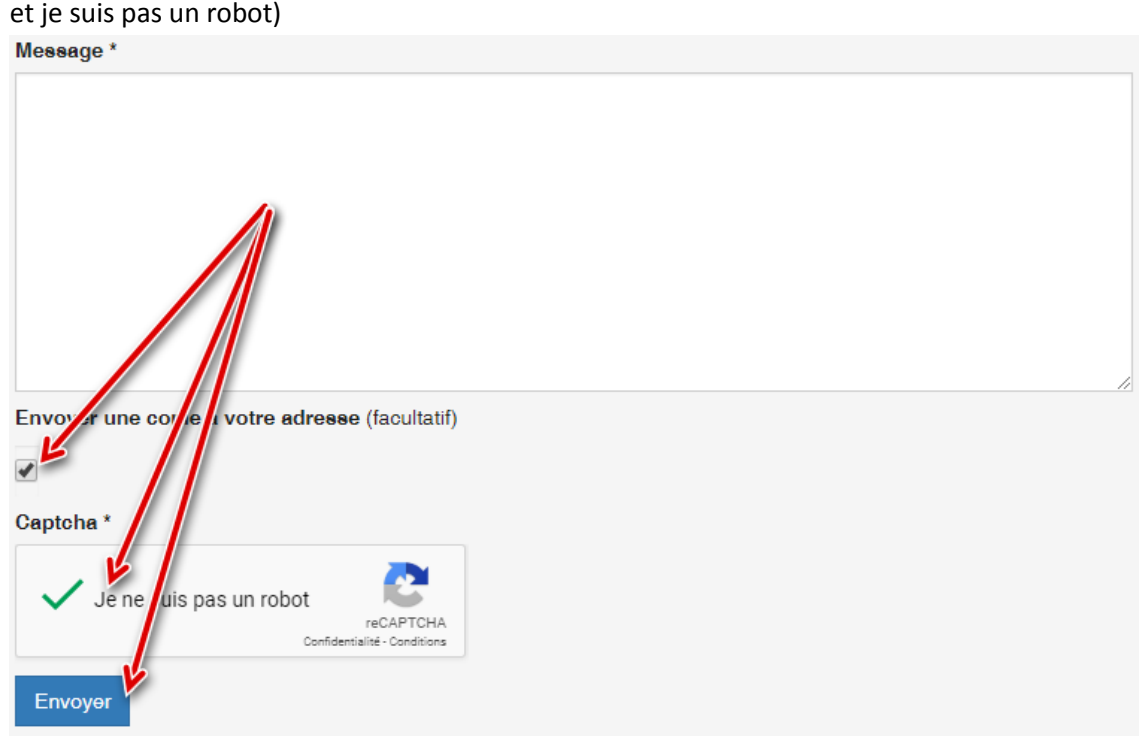

#### Déconnexion du Portail

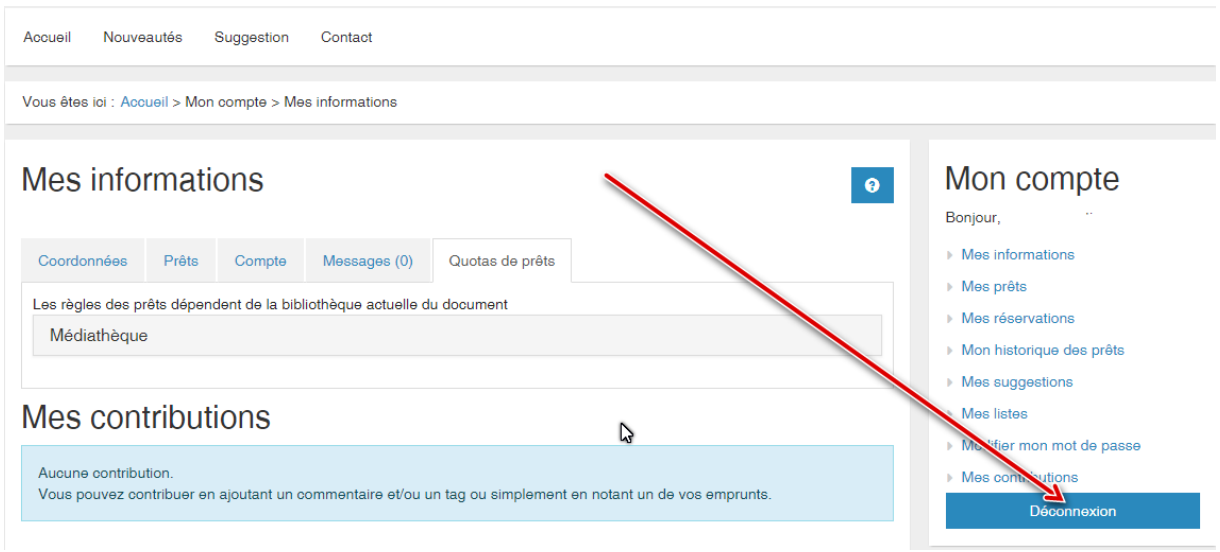

# Plan du site

# Menu principal

Accueil

Horaires Contact et plan Tarifs et règles d'emprunt Les collections Les services Evènements

Nouveautés Suggestion

Contact

ß

opération conseillée